## Pronote : Pour les nouveaux élèves

1°) Je me connecte à <u>https://monlycee.net/</u> avec les indications de connexion données par le professeur principal (ou reçu par mail pour les parents)

2°) Je clique sur « mes applis » (en haut à droite)

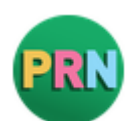

- 3°) Je clique sur l'icône Pronote
- 4°) Une nouvelle page s'ouvre et je clique sur ma catégorie (Elèves / Parents).